## Integration von basemap.at und weiterer OGD-Dienste

## in ArcGIS

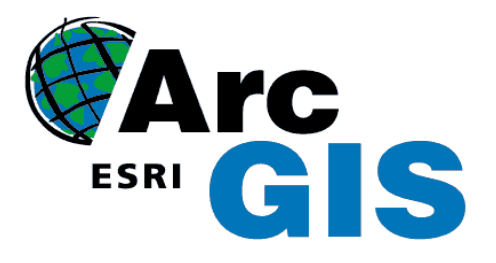

Sie möchten die mächtigen Webservice-Schnittstellen von basemap.at oder weiterer Open Government Data (OGD) Angebote von data.gv.at nutzen?

Hier finden Sie eine Anleitung, wie Sie in wenigen Minuten diese Webservice-Schnittstellen in ArcGIS integrieren können.

## Integration des basemap.at WMTS in ArcGIS

- 1. Die Verwendung der kostenpflichtigen Software ArcGIS (ESRI) setzt eine gültige Lizenz voraus.
- 2. Beachten Sie, dass speziell nur für die ArcGIS Version 10.1 für die Integration des WMTS ein eigenes Capabilities.XML zur Verfügung steht.
- 3. Starten Sie ArcGIS
- 4. Klicken Sie auf "Add Data", dann "GIS Servers" und in Folge mit DOPPEL-Klick auf "Add WMTS Server"

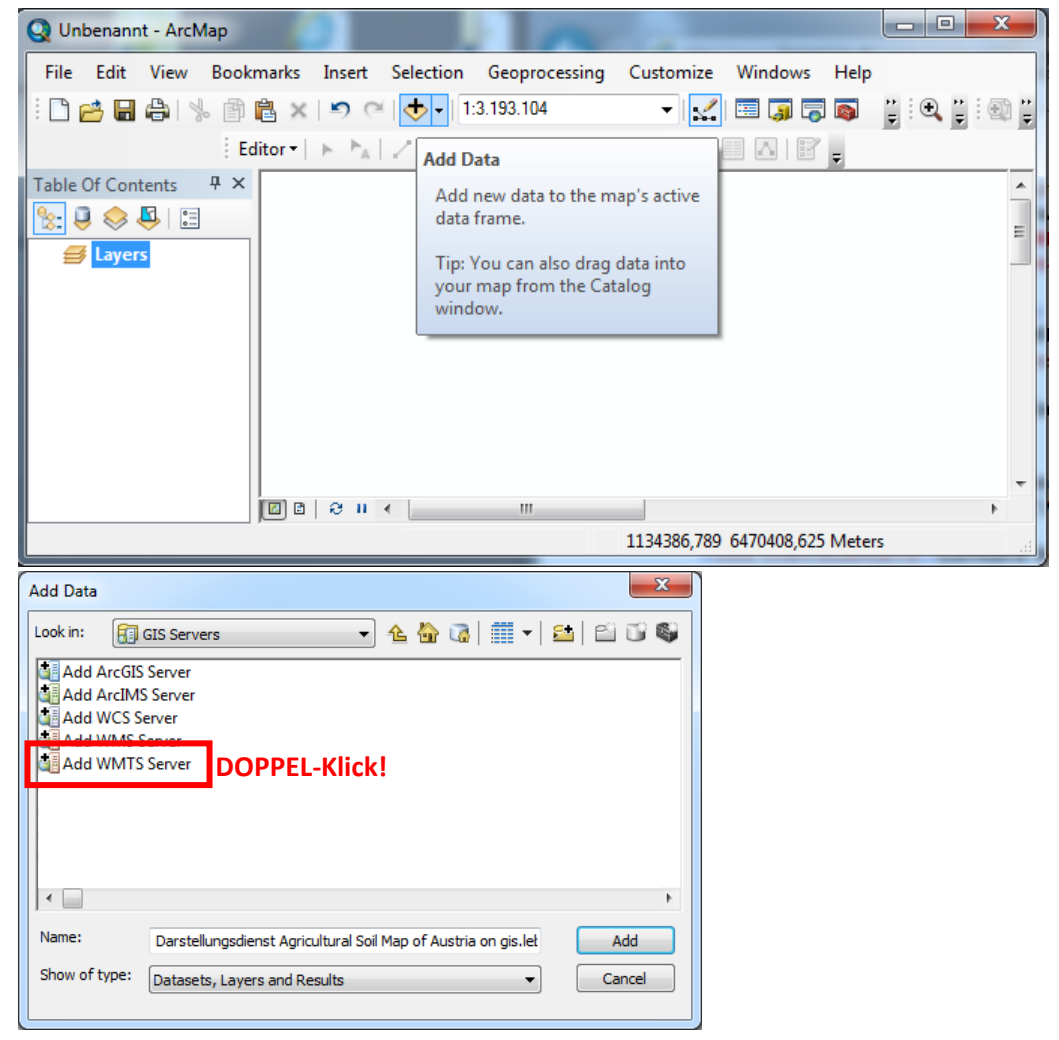

5. Fügen Sie die basemap.at WMTS Capabilities URL ein und drücken Sie den Button "Get Layers" sowie "OK". Anmerkung: Sofern der Client die Redirect-URL <u>https://www.basemap.at/wmts/1.0.0/WMTSCapabilities.xml</u> bzw. <u>https://www.basemap.at/wmts/1.0.0/WMTSCapabilities-arcmap.xml</u> (speziell für ArcGIS 10.1) nicht entschlüsseln kann, geben Sie die eigentliche Service-URL ein:

https://maps.wien.gv.at/basemap/1.0.0/WMTSCapabilities.xml bzw.

https://maps.wien.gv.at/basemap/1.0.0/WMTSCapabilities-arcmap.xml (speziell für ArcGIS 10.1)

| dd WMTS Serv      | er                                                                                                    |                                    |                                                       | <b>—</b> ×            |
|-------------------|----------------------------------------------------------------------------------------------------|------------------------------------|-------------------------------------------------------|-----------------------|
| URL:<br>Examples: | http://maps.wien.gv.at/bas<br>http://myserver/arcgis/rest/s<br>http://www.myserver.com/m                                                                                                    | emap/1.0.0/WMT<br>services/mymap/M | SCapabilities-arcmap.xml<br>IapServer/WMTS/1.0.0/WMTS | ▼<br>Capabilities.xml |
| Version:          | Default version 🔹                                                                                                    |                                    |                                                       |                       |
| Server Layers     | rs                                                                                                    |                                    |                                                       |                       |
|                   | Image: Second Second |                                    |                                                       | *                     |
| User:             |                                                                                                    |                                    |                                                       |                       |
| Password:         |                                                                                                    |                                    | Save Password                                         |                       |
|                   |                                                                                                    |                                    | ОК                                                    | Cancel                |

6. Aktivieren Sie bei Bedarf im Menü *"Scale Settings"* die Checkbox *"Only display these scales when zooming",* um die Kartenqualität zu verbessern.

| Scale Settings                               | T    | ×                      |
|----------------------------------------------|------|------------------------|
| Standard Scales Scale Forma                  | at   |                        |
|                                              |      | Add                    |
| 1:1.128<br>1:2.257                           | •    | Add <u>C</u> urrent    |
| 1:4.514<br>1:9.028<br>1:18.056               |      | Delete                 |
| 1:36.112<br>1:72.224<br>1:144.448            |      | Delete Aļi             |
| 1:288.895<br>1:577.791<br>1:1.155.581        |      |                        |
| 1:2.311.162<br>1:4.622.324<br>1:9.244.649    |      | Load •                 |
| 1:18.489.298<br>1:36.978.595<br>1:73.957.191 |      | <u>S</u> ave           |
| 1:147.914.382                                | -    | Set as <u>D</u> efault |
| About map scales                             | when | zooming                |
|                                              |      | OK Abbrechen           |

Anmerkung: das Menü "Scale Settings" erreichen Sie über den Button, rechts neben der Maßstabszahl. Danach drücken Sie auf "<Customize This List…>":

| File       Edit       View       Bookmarks       Insert       Selection       Geoprocessing       Customize       Windows       Help         Image: Selection       Image: Selection       Image: |                                                                                                    |  |  |
|----------------------------------------------------------------------------------------------------|----------------------------------------------------------------------------------------------------|--|--|
| atsfeld       1:144.448         1:288.895         1:577.791         Scheibbs         1:1.155.581         1:2.311.162         Lunz<br>am See       0%scher         0*scher       1:4.622.324         1:8.489.298         Mischer       1:18.489.298         Mischer       1:147.914.382         1:147.914.382       1:295.828.764         1:591.657.528       Customize This List>                                                                                                    | wi<br>theological sectors of the sector of the sector of the |  |  |
| Krumbach 🐂                                                                                                    | Cheens T                                                                                                    |  |  |
| 1737817,621 6152992,843 Meters                                                                                                    |                                                                                                    |  |  |

| Q Unbenannt - ArcMap                                                                                                    |                                                                                                    |     |
|----------------------------------------------------------------------------------------------------|----------------------------------------------------------------------------------------------------|-----|
| File Edit   Yiew Bookmarks   Bookmarks   Editor   Editor   Table Of Contents   # ×   Editor   Editor   Table Of Contents   # ×   Editor   Editor   Editor   Editor   Editor   Editor   Editor   Editor   Editor   Editor   Editor   Editor   Editor   Editor   Editor   Editor   Editor   Editor   Editor   Editor   Editor | Insert Selection Geoprocessing Customize Windows He<br>Insert Selection Geoprocessing Customize Windows He<br>Insert Selection Geoprocessing Customize Windows He<br>Insert Selection Geoprocessing Customize Windows He<br>Insert Selection Geoprocessing Customize Windows He<br>Insert Selection Geoprocessing Customize Windows He<br>Insert Selection Geoprocessing Customize Windows He<br>Insert Selection Geoprocessing Customize Windows He<br>Insert Selection Geoprocessing Customize Windows He<br>Insert Selection Geoprocessing Customize Windows He<br>Herzogenburg Herzogenburg Herzogen | elp |
|                                                                                                    |                                                                                                    |     |

1. Fügen Sie bei Bedarf weitere Webservice-Dienste (z.B. WMS-Dienste aus dem OGD Portal der Stadt Wien) hinzu, mittels "Add WMS Layer:

| URL: https://data.wien.gv.at/daten/geo?                                                                                                    | • |
|----------------------------------------------------------------------------------------------------|---|
| Examples: http://www.myserver.com/arcgis/services/mymap/MapServer/WMSServer?<br>http://www.example.com/servlet/com.esri.wms.Esrimap?ServiceName=Name& |   |
| Version: Default version                                                                                                    |   |
| Server Layers                                                                                                    |   |
| Get Layers                                                                                                    |   |
| Open Government Data WMS with SLD Wie     Open Government Data WMS with SLD                                                                           |   |
| Zählgebiet Version:<br>Zählbezirk 1.3.0                                                                                                    |   |
| Wohnstrasse Wohn-Pflegehaus Wild NL - Stadt Wien Standorte Wild NL - Stadt Wien Standorte                                                             |   |
| ····Weltkulturerbe                                                                                                    |   |
| ···· WC-Anlagen Behindertenkabine mi                                                                                                    |   |
| Wahisprengel - Volksbefragung 20                                                                                                    |   |
| Wahisprengel - Nationalizatswahi 2                                                                                                    |   |
| Wahisprengei - Nationairatswahi 2                                                                                                    |   |
| Weblessessel - Respiratement                                                                                                    |   |
| walisprengei - Gemeinderatswani                                                                                                    |   |
| Weblassesel - Gemeinderatswani                                                                                                    |   |
| walisprengei - Europawani 2009                                                                                                    |   |
| walisprengel - Bundesprasidenten                                                                                                    |   |
|                                                                                                    |   |
|                                                                                                    |   |
| Account (Optional)                                                                                                    |   |
|                                                                                                    |   |
| <u>U</u> ser:                                                                                                    |   |
| Password: V Save Password                                                                                                    |   |
| OK Cancel                                                                                                    |   |

2. Wählen Sie einen oder mehrere konkrete Layer aus, z.B.: Bezirksgrenzen

| Add WMS Sei                                       | rver                                                                                                    |                      |                                                                                                    | _   |
|---------------------------------------------------|----------------------------------------------------------------------------------------------------|----------------------|----------------------------------------------------------------------------------------------------|-----|
| Add WMS Ser                                       | https://data.wien.gv.at<br>https://www.myserver.com/arcgis<br>http://www.example.com/servlet<br>Default version<br>rs<br>wyers<br>Christbaumsammelstelle<br>Carsharing<br>Campingplatz<br>Busparkplatz<br>Buspaltzone<br>bttpelide Beneroe Schlösere                                                                                                    | /da<br>/serv<br>/com | Name:<br>ogdwien:BEZIRKSGRENZEOGD<br>Abstract:<br>Not available                                                                                                    | •   |
| <                                                 | Mittelalterl. Burgen u. Schlösser     "Bürgerdienst-Bezirksstellen     "Bücherei     "Biotoptypenkartierung kleine Bäch     "Biotoptypenkartierung     "Biotoptypenkarterung     "Biotoptypenkarterung     "Biotoptypenkarterung     "Biotoptypenkarterung     "Biotoptypenkarterung     "Biotoptypenkarterung     "Biotoptypenkarterung     "Biotoptypenkarterung     "Biotoptypenkarterung     "Biotoptypenkarterung     "Biotoptypenkarterung     "Biotoptypenkarterung     "Biotoptypenkarterung     "Biotoptypenkarterung     "Baunkataster     "III     " } | • III                | LatLongBoundingBox:<br>16, 181000, 48, 118000, 16, 578000,<br>48, 323000<br>Scale range:<br>Minimum:0,000000<br>Maximum:0,000000<br>Supported SRS:<br>EPSG:31256, CRS:84, EPSG:31256,<br>EPSG:3857, EPSG:4326, CRS:84<br>Capabilities:<br>This layer supports Identify.<br>Legend Information: | m   |
| Account (Op<br><u>U</u> ser:<br><u>P</u> assword: | otional)                                                                                                    |                      | Save Password                                                                                                    | cel |

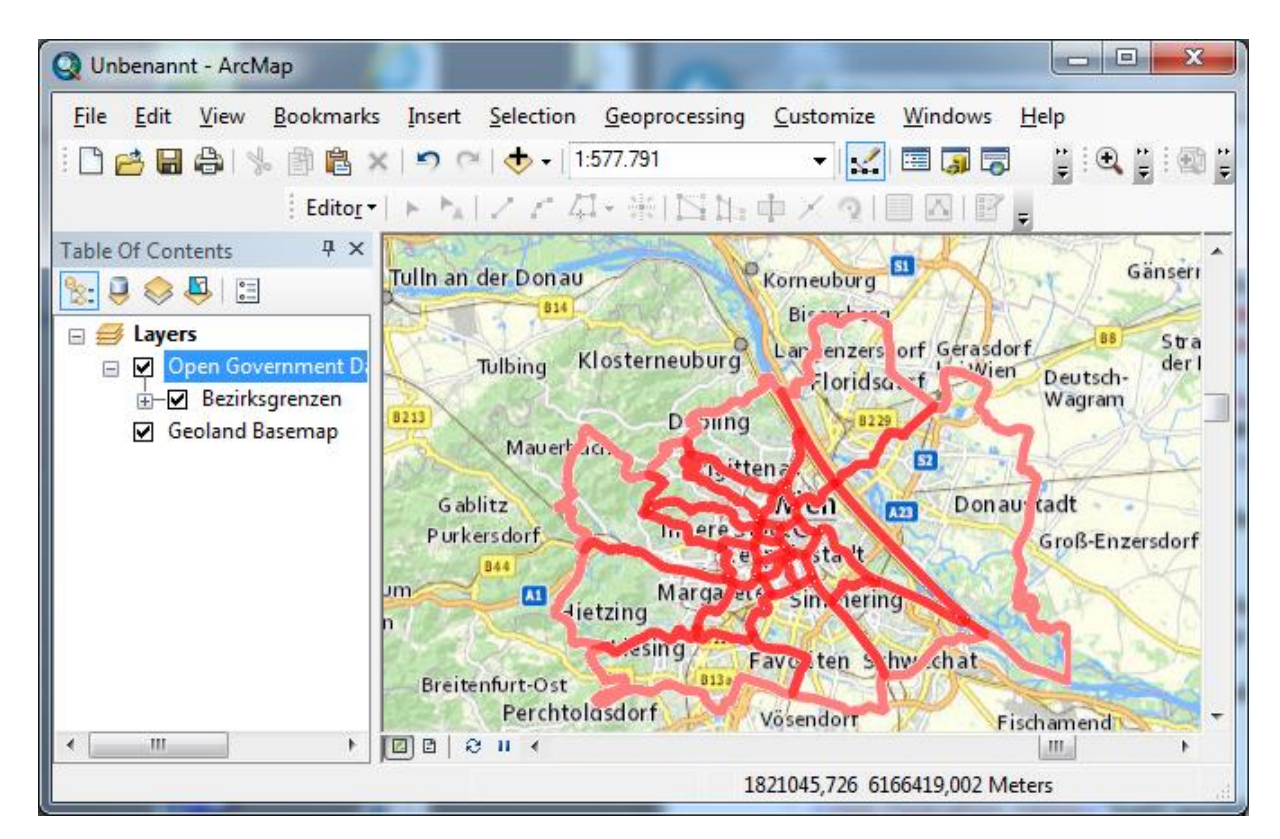

3. Sollten die WMS-Layer und die WMTS-Layer NICHT EXAKT übereinander platziert sein, müssen Sie ArcGIS die richtige Kartenprojektion mitteilen (siehe folgendes Kapitel)! Im unten angeführten

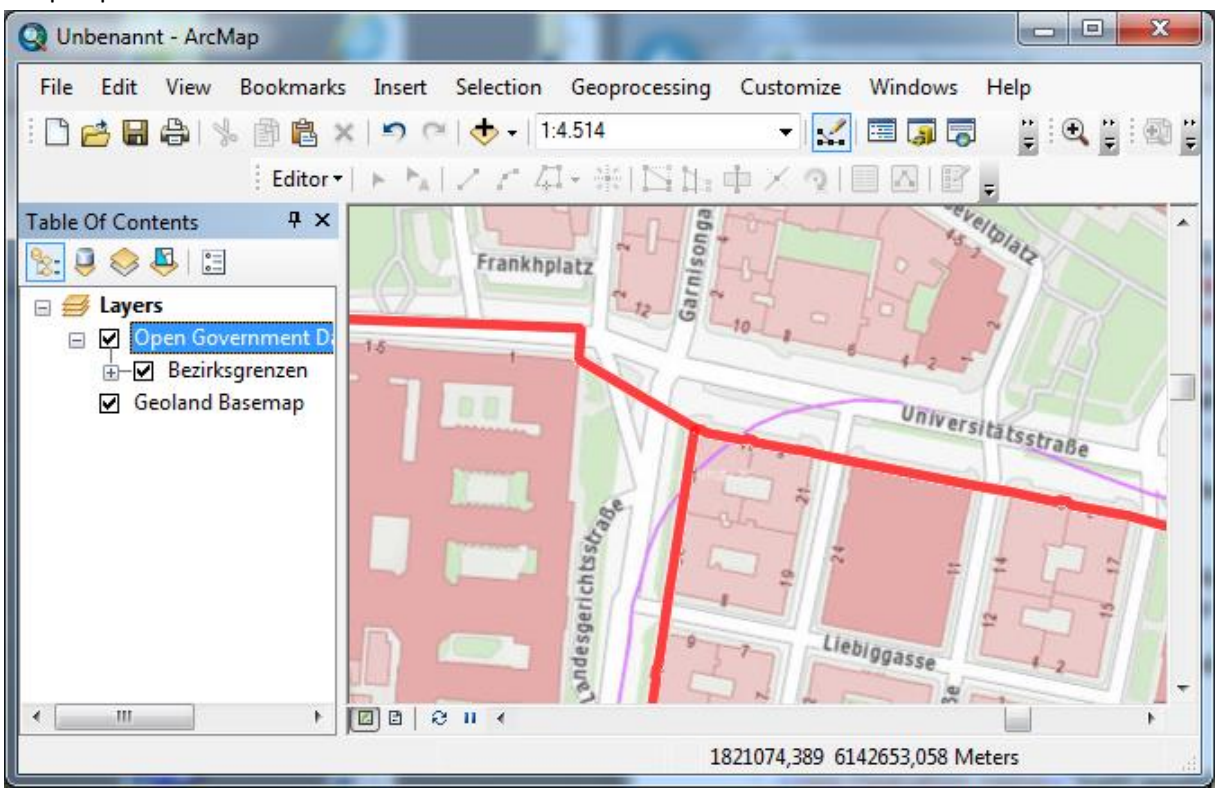

Beispiel passen die Daten exakt übereinander.

## Einstellen der richtigen Kartenprojektion-Transformationsparameter

Sofern bei Überlagerung von WMTS und WMS Diensten ein Lageversatz auftritt (konkret bei Verwendung des Landeskoordinatensystems Gauß-Krüger), haben Sie höchstwahrscheinlich die falschen Kartenprojektion-Transformationsparameter eingestellt. Gehen Sie folgendermaßen vor:

- 1. Verwenden Sie dieses Projektionsfile
- 2. Wählen Sie im Reiter "*Coordinate Systems*" das "*Dataframes*" unter "*Transformations*" die Umrechnung "*MGI\_to\_WGS\_1984\_3*"

| Data Frame Properties                                                                                                    |
|----------------------------------------------------------------------------------------------------|
| Feature Cache         Annotation Groups         Extent Indicators         Frame         Size and Position           General         Data Frame         Coordinate System         Illumination         Gride |
|                                                                                                    |
| Type here to search 🔹 🍳 🔊 🕼 👻 🔆                                                                                                    |
| 🖃 🔂 Favorites                                                                                                    |
| ETRS 1989 Austria Lambert                                                                                                    |
| MGI Austria GK M34                                                                                                    |
| WGS 1984 Web Mercator (auxiliary sphere)                                                                                                    |
| Geographic Coordinate Systems     Geographic Coordinate Systems                                                                                                    |
|                                                                                                    |
| Concernities Concerning Transformations                                                                                                    |
| Geographic Coordinate System Transformations                                                                                                    |
| Convert from:                                                                                                    |
|                                                                                                    |
| GCS_WGS_1984                                                                                                    |
| Cancel                                                                                                    |
|                                                                                                    |
|                                                                                                    |
| Into:                                                                                                    |
| GCS_MGI 		 Add                                                                                                    |
|                                                                                                    |
| Using (choices are sorted by suitability for the layer's extent):                                                                                                    |
| MGI_To_WGS_1984_3                                                                                                    |
|                                                                                                    |
| MGI 10 WGS 1984 3 63,919000<br>MGI To WGS 1984 2                                                                                                    |
| ETRS_1989_To_WGS_1984 + MGI_To_ETRS_1989_1                                                                                                    |
| MGI_T0_WGS_1984_8<br>FTRS 1989 To WGS 1984 + MGI To FTRS 1989 4                                                                                                    |
| MGI_Ferro_To_WGS_1984 + MGI_Ferro_To_MGI                                                                                                    |
| MGI_To_WGS_1984                                                                                                    |
| ETRS_1989_To_WGS_1984 + MGI_To_ETRS_1989_3                                                                                                    |
| MGI_To_WGS_1984_5<br>ETRS_1989_To_WGS_1984 + MGI_To_ETRS_1989_3                                                                                                    |